# Ⅲ. 電子届出システム利用ガイド

1. 電子届出システムについて

(1) 電子届出システムの概要について

当機構では、平成19年度より一部の諸届をインターネット経由で作成、提出できる電子 届出システムを運用しております。セキュリティを保った状態で情報のやりとりをすること ができますので、書類の紛失や郵便事故などのおそれがなく、大切な職員情報を安全に届出 することができます。

各共済契約者に1つ、電子届出システム専用のIDを発行します。IDとパスワードとインターネットに接続されたパソコンがあれば、場所を選ばず情報の入力が可能です。

#### 《電子届出システムの利用メリット》

#### 入力内容の自動チェック

電子届出システムでは、情報を入力する際に自動でチェックを行っていますので、事前に **入力ミス**や入力漏れを防ぐことができます。

#### 高セキュリティ

電子届出システムには、共済契約者固有の ID を使ってログインすることになりますが、 ログイン後は、SSL 方式により暗号化してインターネット上のデータセキュリティを確保し ています。

#### <u>③ 事務の効率化</u>

ご利用いただいているお客様を対象としたアンケートの結果、多くのお客様より、電子届 出システム利用によって事務負担が軽減したとのご回答をいただいております。

## ④ 送付コストの削減

「掛金納付対象職員届(約款様式第2号)」と「被共済職員加入届(約款様式第6号)」に ついては、電子届出システム上で手続きが完結するので、ご郵送いただく必要がなくなりま す。ただし、「施設等新設届・申出書(約款様式第1号)」「被共済職員退職届、退職手当金 請求書・合算申出書(約款様式第7号、7号の2)」につきましては、入力後に印刷・郵送 をしていただく必要があります。

#### ⑤ 施設情報及び職員情報の照会機能

電子届出システムでは、ご登録いただいている施設および職員の情報をご確認いただくこ とができます。

(2) 電子届出システムでできること

電子届出システムをご利用いただいている共済契約者は、届出書類の一部をインターネット上で作成・提出することができます。また、電子届出システム上にて、職員様の加入日や ご登録した育休期間等の従業状況をご確認いただくことができます。

| 様式番号 | 書式名        | 作成         | 提出         | 備考                 |
|------|------------|------------|------------|--------------------|
| 第1号  | 施設等新設届·申出書 | 0          | ×          | 作成後に印刷し、ご郵送が必要です。  |
| 第2号  | 掛金納付対象職員届  | $\bigcirc$ | $\bigcirc$ | 電乙尼山シフテルトでご想山できます  |
| 第6号  | 被共済職員加入届   | U          | U          | 电ナ油山シスノム上でこ従山できより。 |
| 第7号  | 被共済職員退職届   | $\bigcirc$ | ×          | 作成後に印刷し、ご郵送が必要です。  |

(3) 電子届出システムへのログイン手順

まずは、WAMNETのトップページにアクセスしていただき、以下の手順に沿ってログ インしていただきます。ログインできない場合は(4)及び(5)をご参照ください。

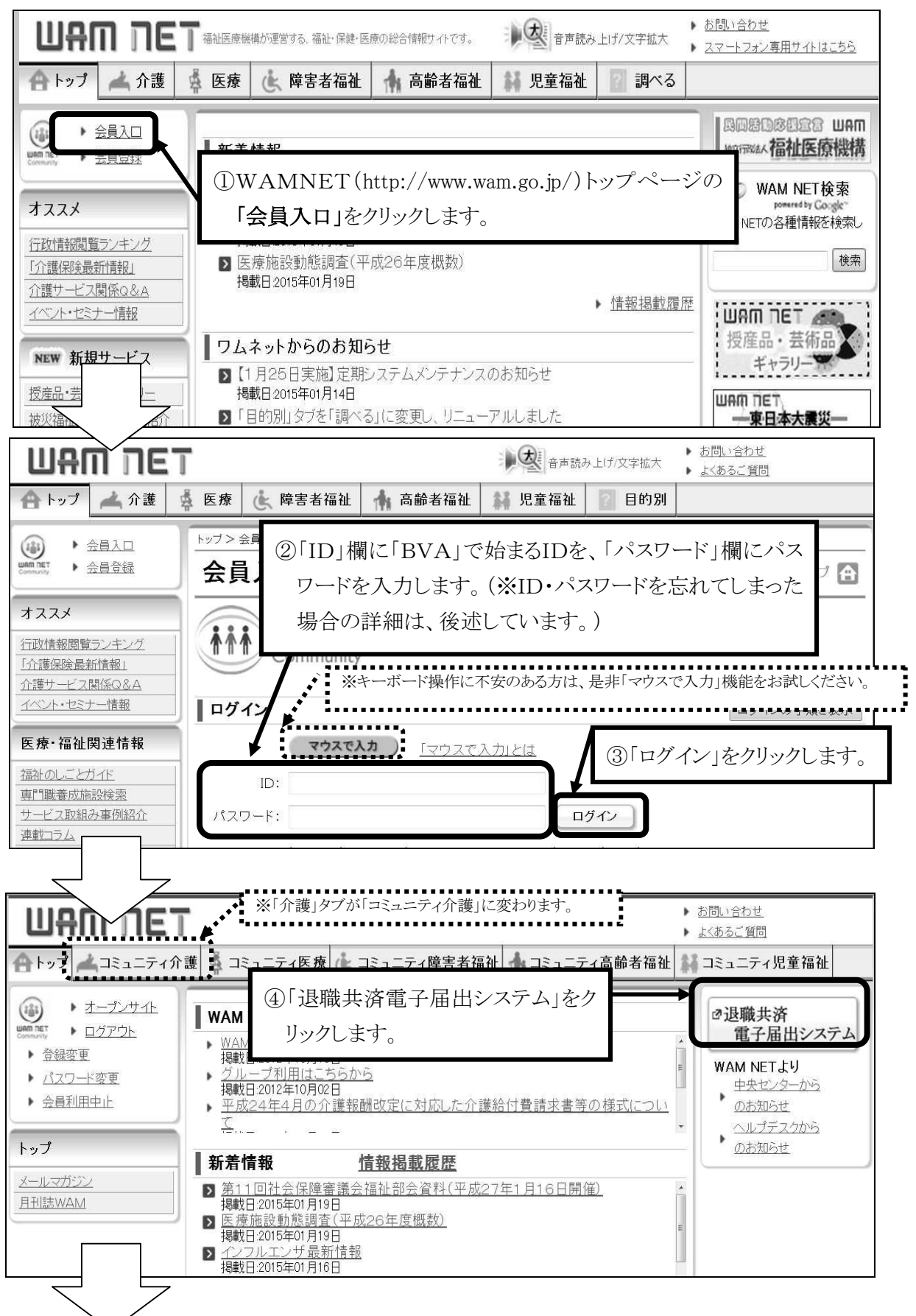

-99-

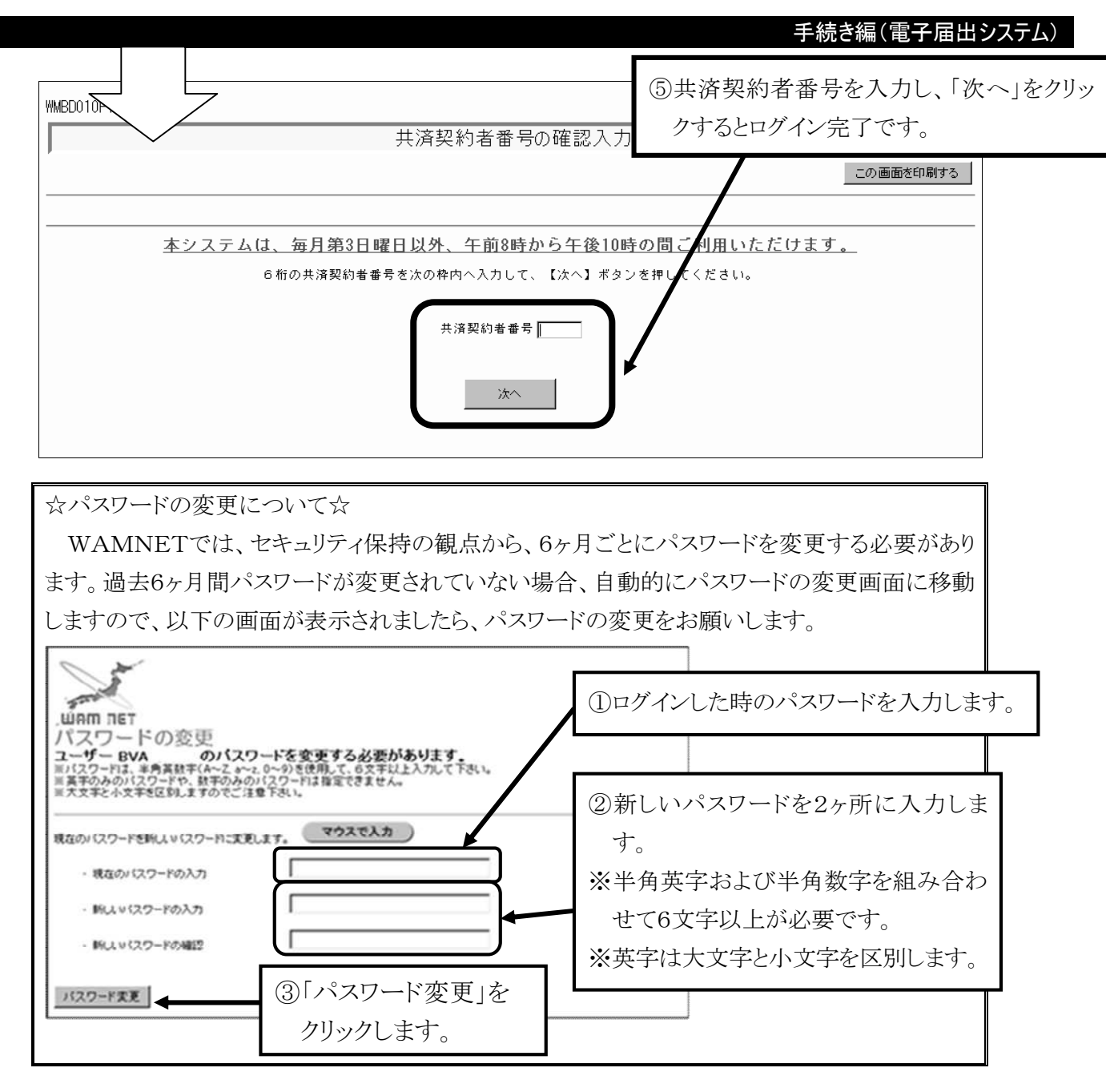

(4) ログインできない時の確認事項

IDおよびパスワードは、半角英字または半角数字で入力していますか?
 全角で入力している場合は、ログインできません。全角/半角の切り替えがうまくいかない場合は、「マウスで入力」機能をご利用ください。

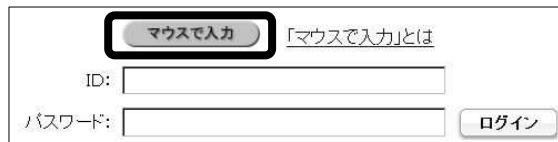

詳しくは、(6)「マウスで入力」機能をご覧 ください。

② パスワードの大文字、小文字を正しく区別して入力していますか?

パスワードは大文字と小文字を区別しています。パスワードを大文字で設定したか小文字 で設定したかがはっきりしない場合は、両方お試しください。

③ 「BVA」で始まる I Dを入力していますか?

「BVA」で始まるID以外では、WAMNETにログインできたとしても「退職共済電 子届出システム」のボタンが表示されません。必ず「BVA」で始まるIDでログインして ください。 (5) IDやパスワードが分からなくなってしまった場合は

| 医療·福祉関連情報                                                                 | ログイン                                                                                                    | ログインの手順を表示                                                                 |
|---------------------------------------------------------------------------|----------------------------------------------------------------------------------------------------|----------------------------------------------------------------------------|
| <u>専門職養成施設検索</u><br>サービス取組み事例紹介<br>連載コラム<br>福祉医療経営情報<br>研究成果<br>WAM NETより | マウスで入力     「マウスで入力」とは       ID:        パスワード:     ログイン                                                                                                    |                                                                            |
|                                                                           | 既にD(ユーザD)を取得している方は、Dとバスワードを入力し、ログインオ<br>Dとバスワードは半角のアルファベットと数字で入力します。<br>初めて利用する方は、 <u>設定ガイド</u> をご覧ください。<br>『登録結果通知のメールが届かない』等の理由でログインできない方に、M<br>出してください。<br>必要事項を記入し、必ず捺印の上郵送で提出してください。<br><b>困ったときは</b> ① <b>雨発行申請</b> D(ユーザのを忘れてしまった場合は再発行申請を<br>パスワードリセット | ボタンをクリックしてください。<br><u>AM NET利用機関用届出書</u> を提<br>③<br>ご利用ください。<br>-をご利用ください。 |

- IDもパスワードも分からなくなってしまった場合は、「再発行申請」をクリックし、 画面の案内に沿ってIDおよびパスワードの再発行申請を行ってください。申請手続きを 経て、メールでIDおよびパスワードをお知らせいたします。
- ② I Dは分かるがパスワードが分からなくなってしまったという場合は、「パスワードリセット」をクリックし、画面の案内に沿ってパスワードのリセット申請を行ってください。申請手続きを経て、メールでリセット後のパスワードをお知らせいたします。
- ③ <u>上記①と②の手続きは、あらかじめご登録いただいているメールアドレスが使用できることが前提となっております。</u>担当者の変更等によりメールアドレスが変わった等、ご登録いただいているメールアドレスが使用できない場合はインターネット上の手続きによる再発行等はできません。お手数ですが「WAMNET利用機関用届出書」をダウンロード・印刷し、必要事項を記入・押印のうえ当機構までご郵送ください。

# ○ IDもパスワードも両方忘れてしまった場合

IDもパスワードも分からない時は、次の手順でID及びパスワード再発行の手続きをお 取り下さい。

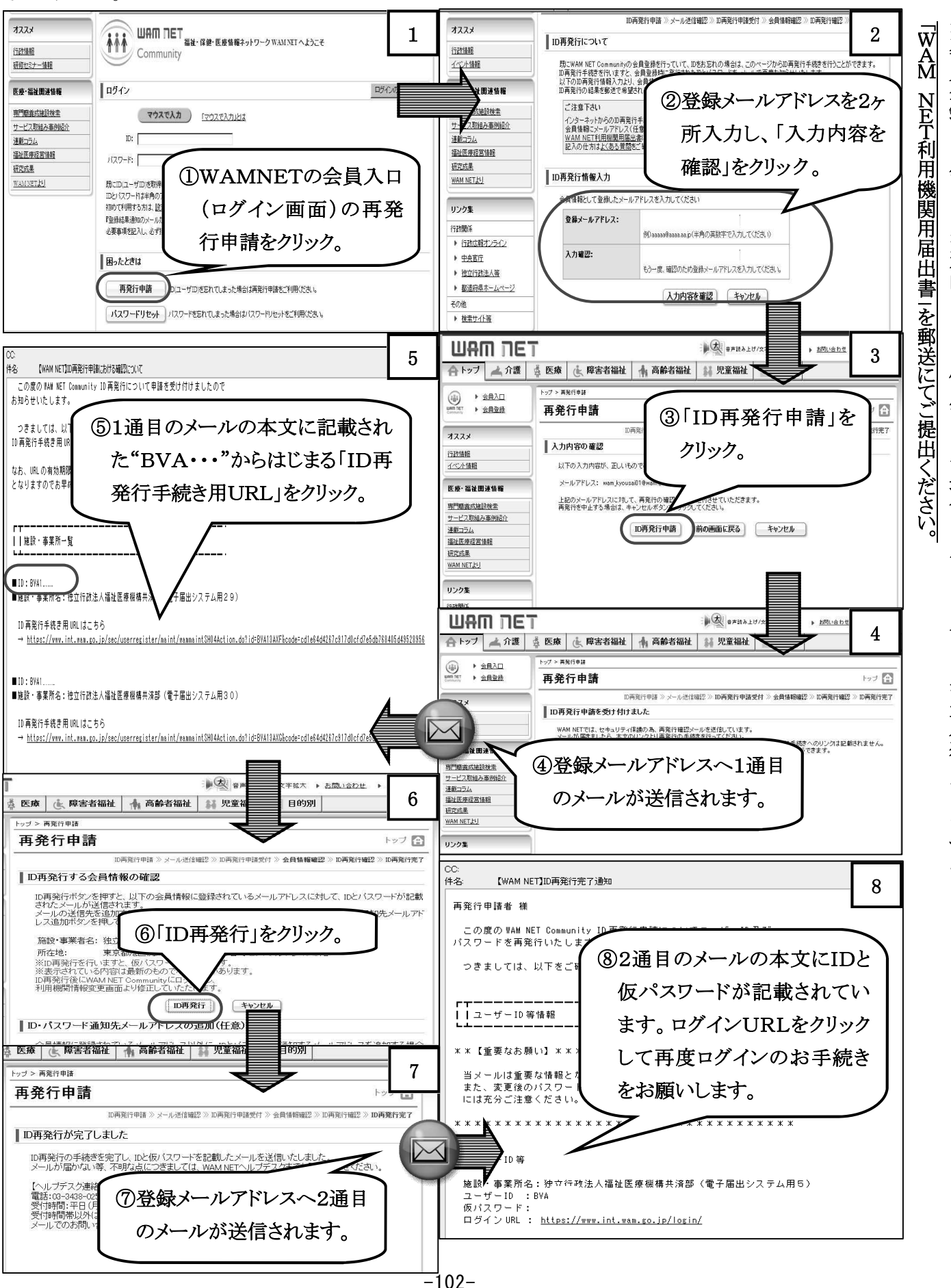

○ IDは分かるが、パスワードを忘れてしまった場合

「BVA・・・」のIDは分かるが、パスワードが分からない時は、次の手順でパスワードリセット手続きをお取りください。

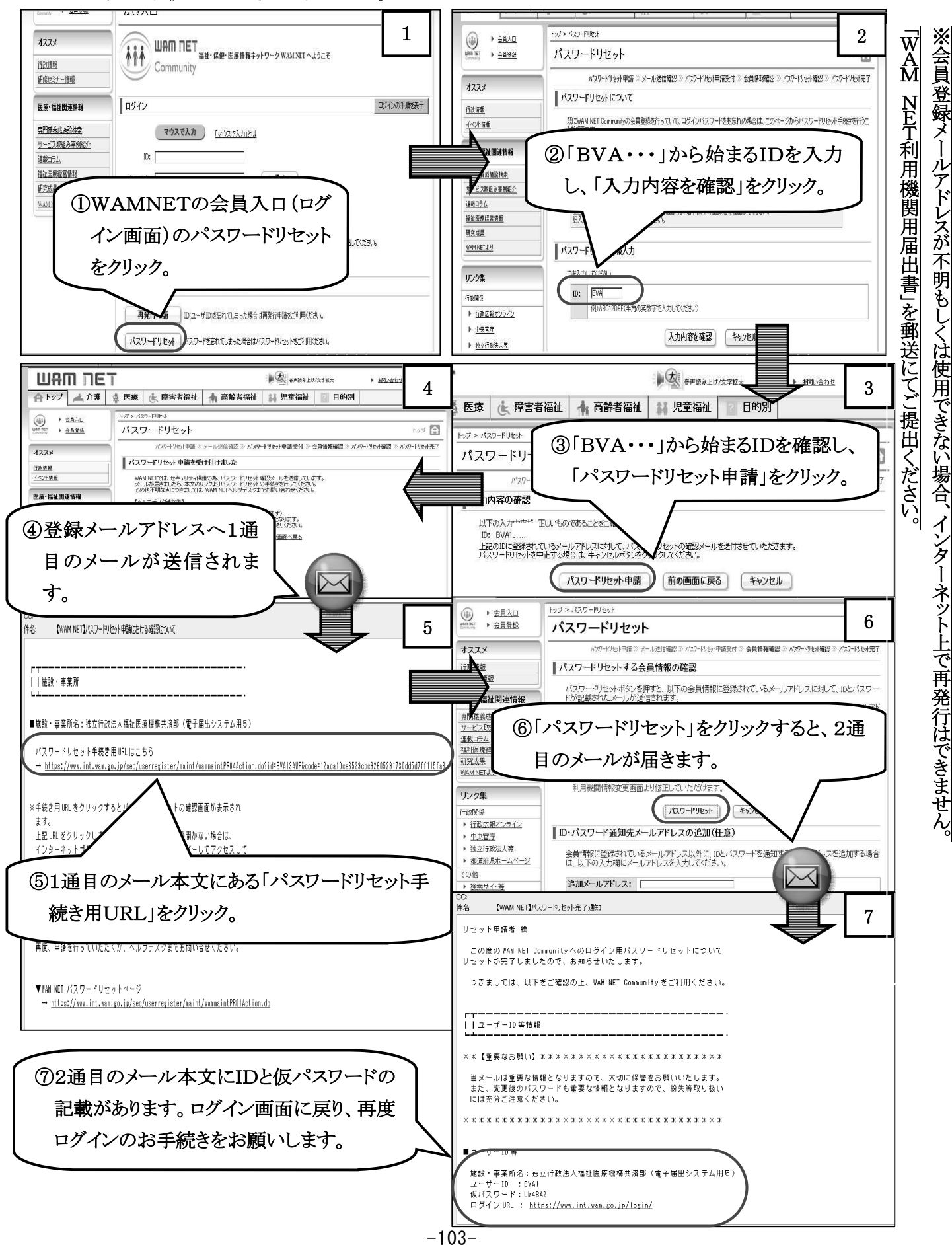

# (6) 「マウスで入力」機能

パソコン操作による文字の「全角」と「半角」の切り替えや「大文字」と「小文字」の切り替えなどの煩わしさを解消するため、WAMNETにはマウス(クリックのみ)で文字を入力する機能が備えられています。

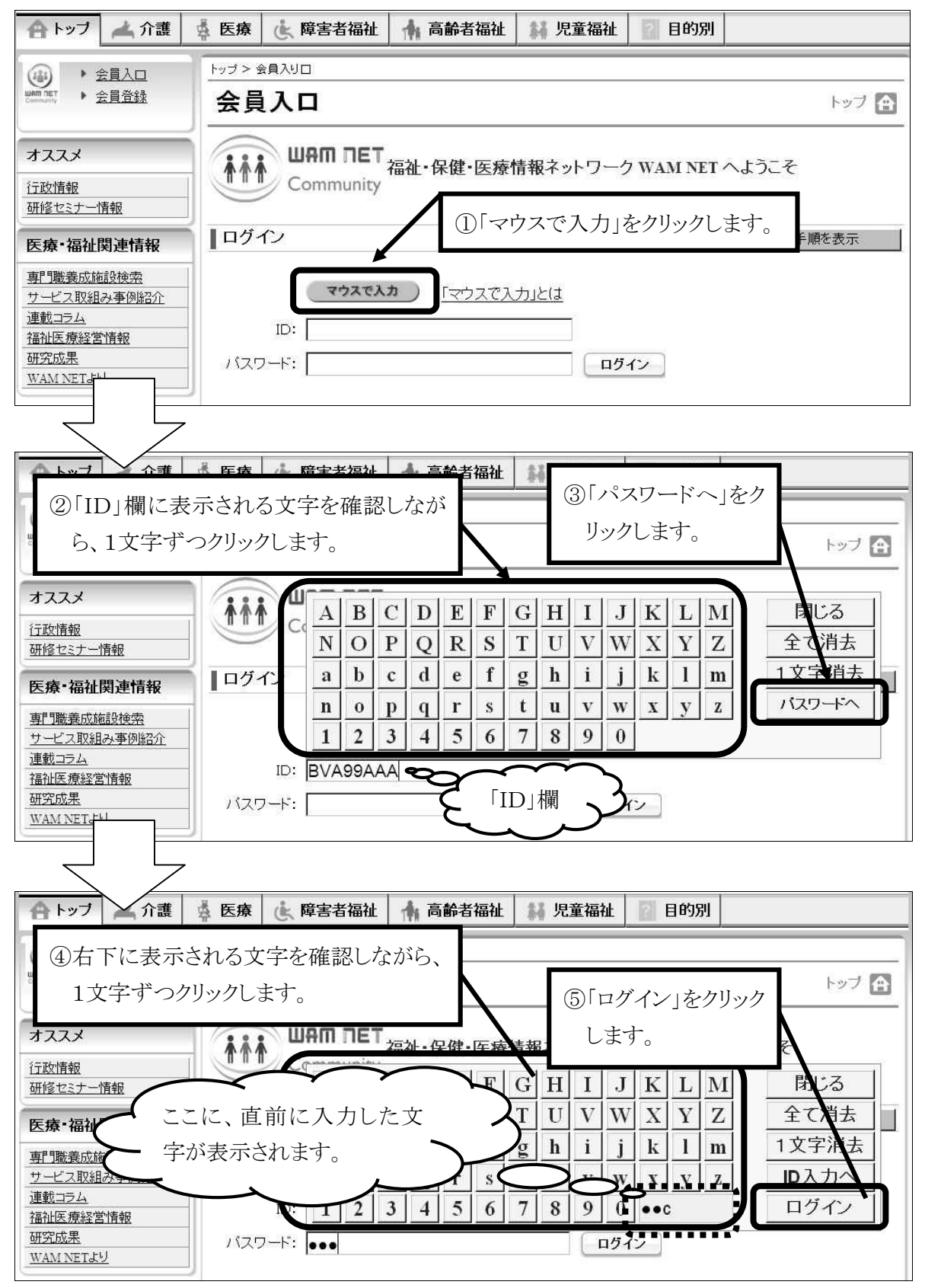

2. 電子届出システムでの届出書類作成方法

(1) 電子届出システムトップページ

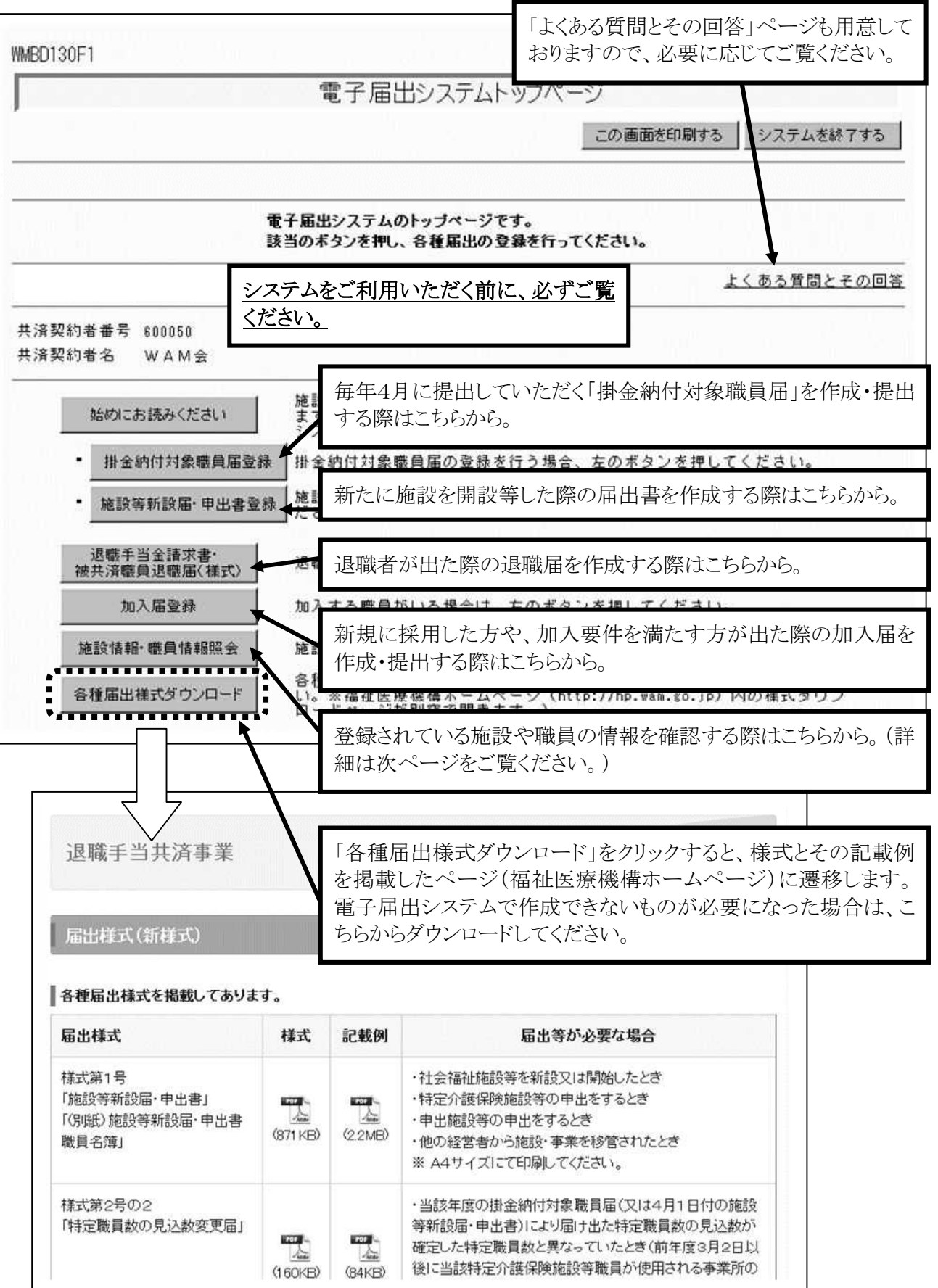

(2) 掛金納付対象職員届について

提出までの流れ

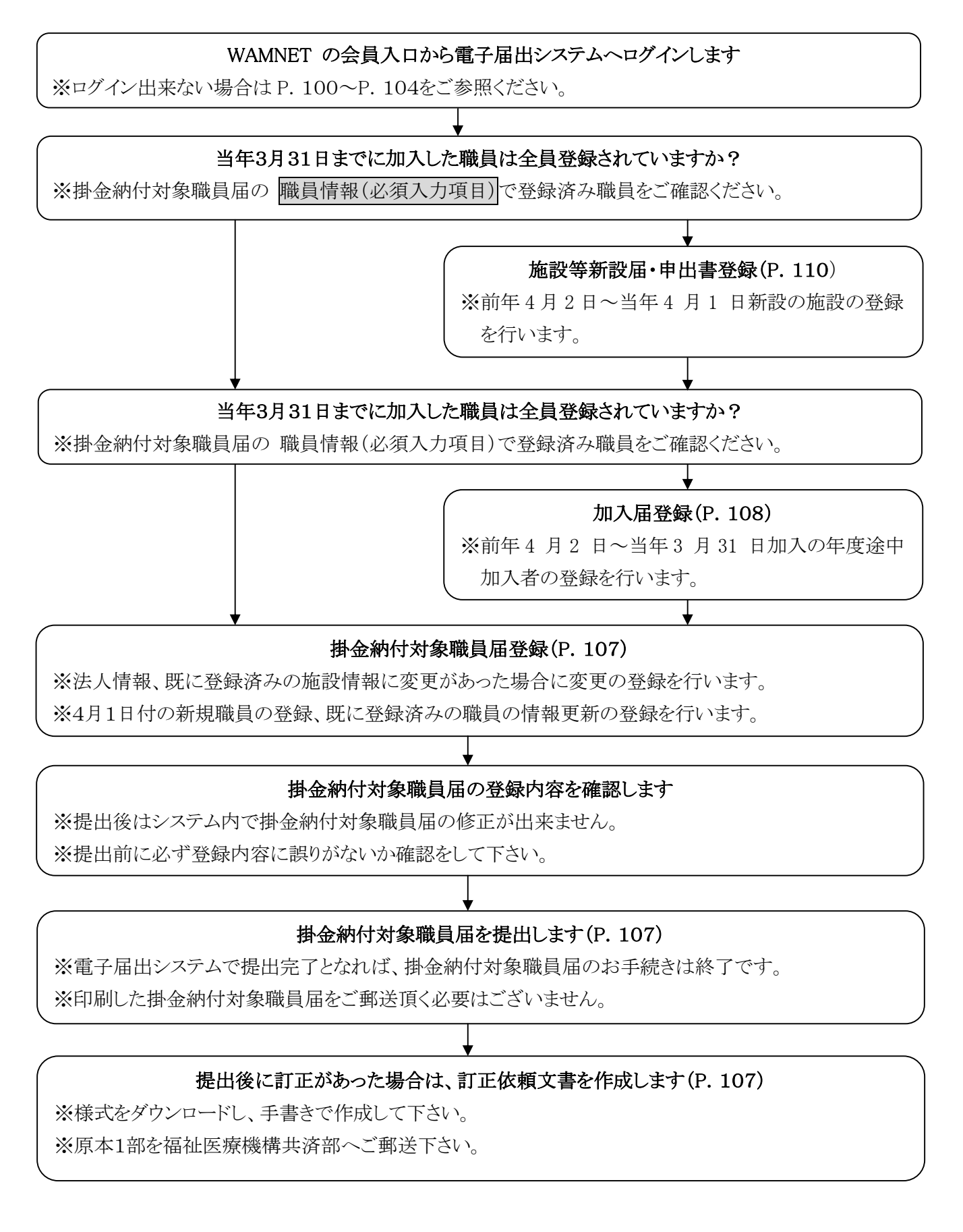

## 手続き編(電子届出システム)

掛金納付対象職員届トップページ

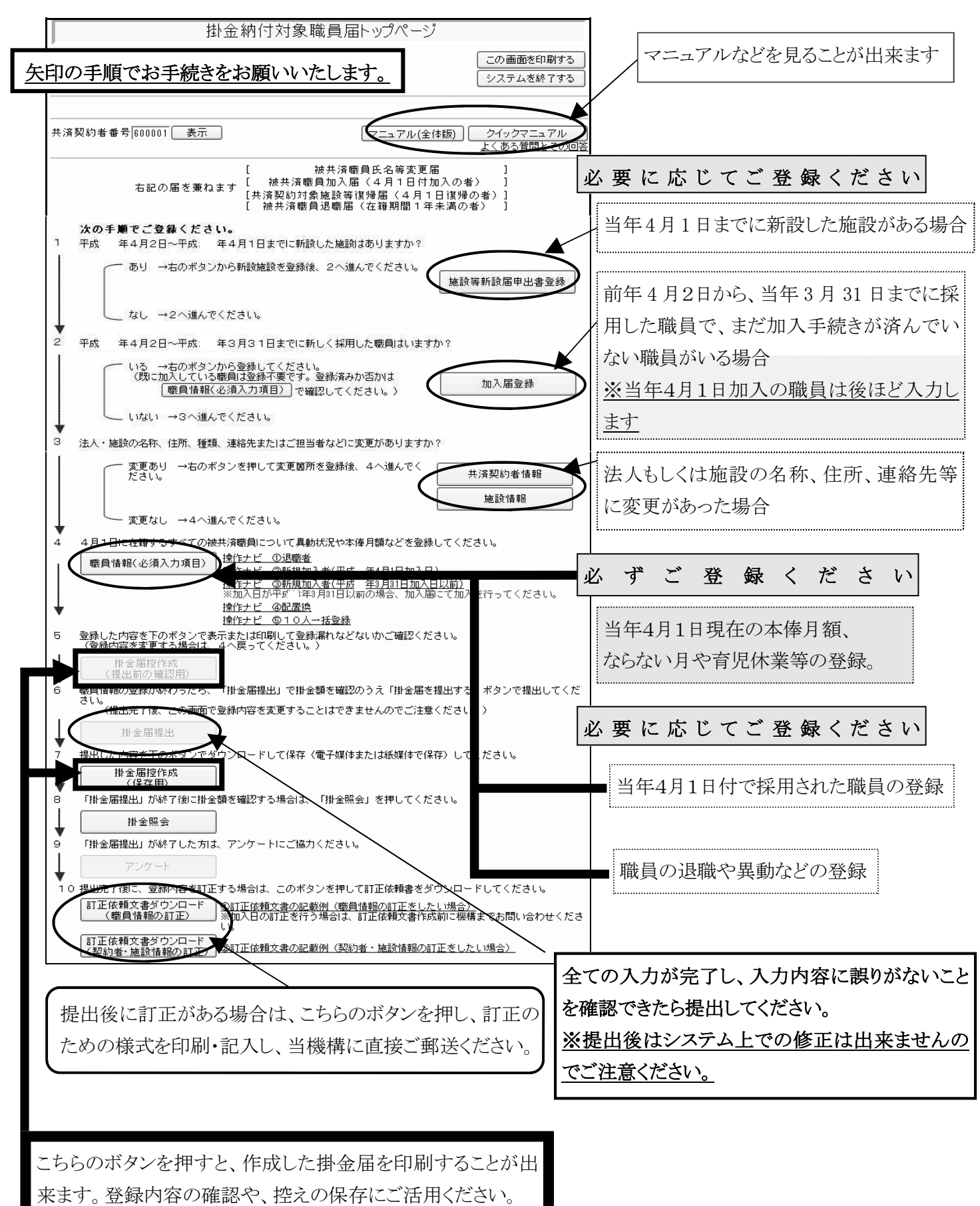

(3) 加入届について

提出までの流れ

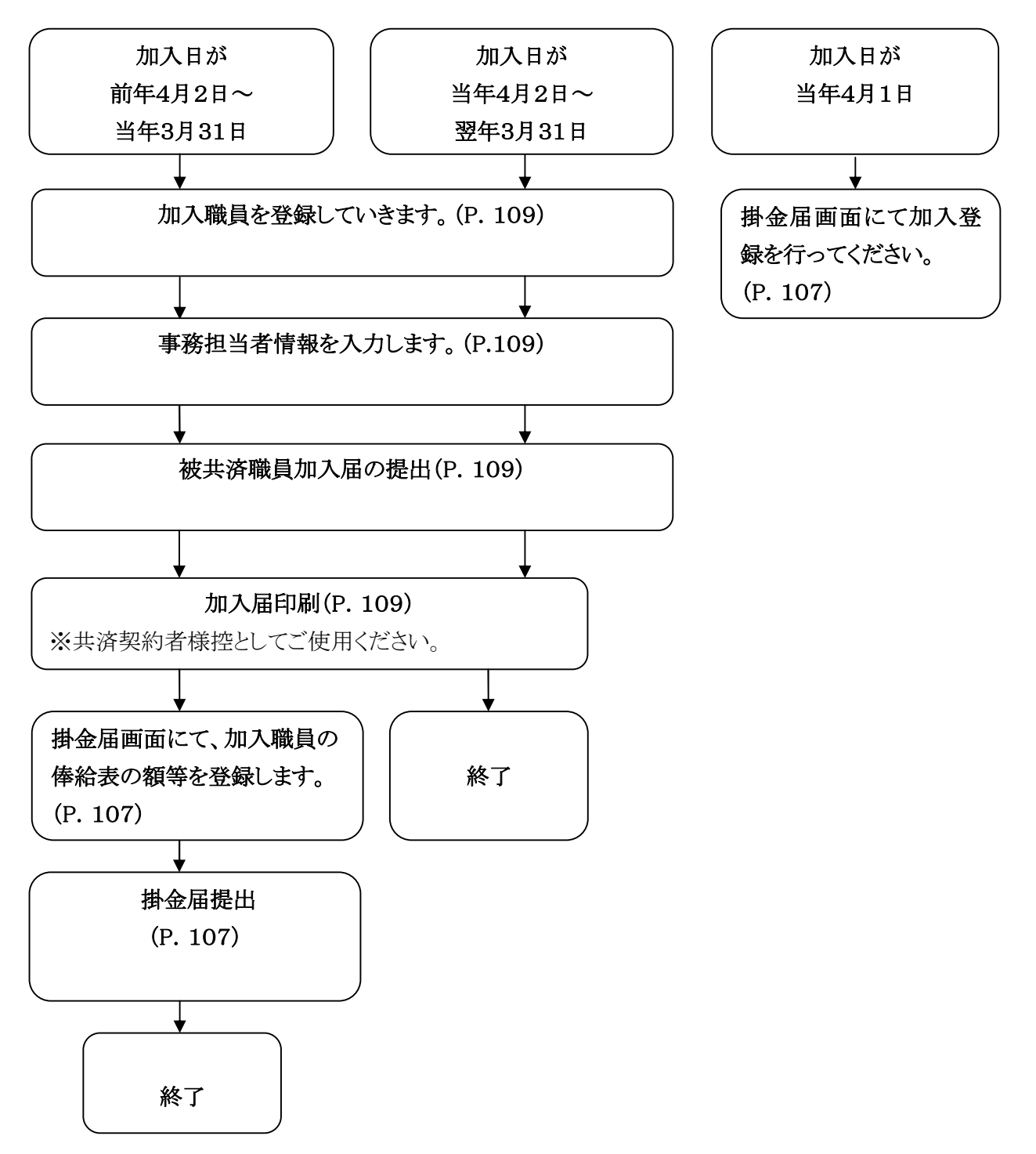

加入届登録について

→4/2~3/31の間で、契約対象施設で加入要件を満たした職員がいる場合。
当加入年度は掛金不要。

|                                                                                                    | 被共済職員加入届トップページ                                                                   |    |
|----------------------------------------------------------------------------------------------------|----------------------------------------------------------------------------------|----|
| トップページに戻る                                                                                              | この画面を印刷する 〕 [                                                                    |    |
| 共済契約者番号 100001 表示                                                                                      | 「マニュアル(全体顔)」<br><u>よ</u>                                                         |    |
| 共済契約者醫号 600001<br>共済契約者名 WAM会                                                                          | 前年度の4/2~3/31までを加入日とする新規職員の                                                       | 登録 |
| 平成26年3月31日までを加入日とす <b>ご</b> 研規職員の登録<br>※掛金納付対象職員届を提出した300の世界できません。<br>#26933までの加入届金録<br>#26933までの加入届金録 | する加入届内容を登録・提出し、掛金納付対象職員届登録用新規加入職員のデータを作成します。<br>ップページより、職員の本優登録等を行って下さい <u>。</u> |    |
| 平成28年4月2日以降を加入日とする新規職員の登録<br>※掛金納付対象職員届を提出するまでは使用できません<br>#284425時の加入屋登録 みた届を登録します。                    | 当年度の4/2以降を加入日とする新規職員の登録                                                          |    |
|                                                                                                    |                                                                                  |    |
| 加入届登録的容確認・届援出 1日、全球状況を確認します<br>加入届の提出、共済契約者様控                                                          | 登録内容の確認・届出の提出                                                                    |    |

| Γ          |                       |                   |                                                                                | 員加入者情報                                                                              |                        |
|------------|-----------------------|-------------------|--------------------------------------------------------------------------------|-------------------------------------------------------------------------------------|------------------------|
|            | トップペーシ                | に戻るしか             | 入届トップページに戻る                                                                    | この画面を印刷する システムを終了する                                                                 |                        |
| ①新         | 行規職員がる                | <b>左籍する施設を選</b> 続 | <b>沢してください。</b>                                                                |                                                                                     |                        |
| 加          | 入施設                   |                   |                                                                                | · · · · · · · · · · · · · · · · · · ·                                               |                        |
| ©ħ         | 0入者情報7                | を入力してくださ!         | ,)。                                                                            |                                                                                     |                        |
| 加          | 入者情報                  | *がついている           | 5項目は必ず入力してください。                                                                |                                                                                     |                        |
| ħa)        | \ 者氏名 ⇒               | к                 | 姓: │<br>外国籍をお持ちの方など「姓」と「:                                                      | 名: (全角)<br>の区分が難しい職員の氏名登録は、「姓」欄に全てを登録してください。                                        |                        |
| 生生         | ₹月日 *                 |                   | ▼□年□月□日                                                                        |                                                                                     |                        |
| 性別         | li] *                 |                   | •                                                                              |                                                                                     |                        |
| 加,         | ላፀ *                  |                   | 平成一年一月一日                                                                       |                                                                                     |                        |
| ħ0)        | ∖資格 米                 |                   | <ul> <li>⑦ 7: 正規職員</li> <li>⑦ 1: 1年契約の臨時職員</li> <li>⑦ 1: 1年経過後の臨時職員</li> </ul> |                                                                                     |                        |
| <b>t</b> n | 職種                    | 名称 米              |                                                                                | _ 上から順に、氏名・生年月日・性                                                                   | $\boldsymbol{\lambda}$ |
| 込          | 木俸日麵                  | 俸給表の額米            | H                                                                              | 別・加入日、本俸額を入力 へ                                                                      | )                      |
| 84         | (+)(+/)10×            | <別揭>俸給の<br>調整額    | 一<br>円                                                                         |                                                                                     | /                      |
| 被步<br>米    | も済職員で                 | あったことの有無          | ◎無し ◎有り                                                                        |                                                                                     |                        |
| λ          | 力内容を新;                | 規職員として保存          |                                                                                |                                                                                     |                        |
|            | 安                     | 「相聯員とし、           | て登録後加入届内容確認                                                                    | 図・届提出から提出をお忘れずに!                                                                    |                        |
|            | <u></u>               |                   |                                                                                |                                                                                     |                        |
| )<br>  \$  | <b>職員名</b><br>加入届所属人数 | ま<br>1人           | #此状 提出 届印刷<br>× 提出 届印刷                                                         | <ul> <li>職員名</li> <li>提出状 提出 届印刷</li> <li>常 加入届所属人数 1人</li> <li>○ 提出 届印刷</li> </ul> | ]                      |

(4) 施設等新設届・申出書について

提出までの流れ

|     | 前年度3月31日以前を新設・申出日とする施設があるか確認する                                 |
|-----|----------------------------------------------------------------|
| ない  | ある                                                             |
|     | 施設・職員情報の登録を行います(P. 111)                                        |
|     |                                                                |
|     | _ 施設・職員情報の確定を行います(P. 111)<br>                                  |
|     | ↓<br>「施設等新設届・申出書/職員名簿」の印刷を行います(P. 111)<br><u>※印刷後、機構への提出必須</u> |
|     |                                                                |
|     | 掛金納付対象職員届画面で4月1日現在の従業状況等の登録を行います(P. 107)                       |
| •   | → 当年度4月1日を新設・申出日とする施設があるか確認する                                  |
| ない  | ある                                                             |
|     |                                                                |
|     |                                                                |
|     | 「施設等新設届・甲出書/ 職員名簿」の印刷を行います (P.111)<br>※印刷後 機構への提出必須            |
|     |                                                                |
| •   |                                                                |
| ※掛会 | 全届提出を行うと当年度4月1日を新設・申出日とする施設・職員情報も確定されます。                       |

## 当年度4月2日以降を新設・申出日とする施設を登録する

施設・職員情報の登録を行います (P. 111)

施設・職員情報の確定を行います (P. 111)

「施設等新設届・申出書/職員名簿」の印刷を行います (P. 111) ※印刷後、機構への提出必須 施設新設届・申出書登録について

→ ○社会福祉施設等(保育所等)の開設の場合は必須 ○特定介護保険施設等(介護関連施設、障害者施設等) 新設の場合は、法人の任意 ○申出施設等(病院や公益事業 等)

| 1000001                     |                                          |                                              |                                          | 2014/10/14 14:00:40                                                                                                    |                                                                                                    |
|-----------------------------|------------------------------------------|----------------------------------------------|------------------------------------------|----------------------------------------------------------------------------------------------------|----------------------------------------------------------------------------------------------------|
|                             |                                          | 施設等新設届·申出:                                   | 書トップページ                                  |                                                                                                    |                                                                                                    |
| トップページに戻る                   |                                          |                                              |                                          | この画面を印刷する システムを終了する                                                                                                    |                                                                                                    |
|                             |                                          |                                              |                                          |                                                                                                    |                                                                                                    |
|                             |                                          | 施設新設届・申出書のトップページで<br>該当のボタンを押し、登録を行ってく)      | す。<br>こさい。                               |                                                                                                    |                                                                                                    |
| ·清契約者番号                     | 表示                                       |                                              |                                          | マニュアル(全体版) クイックマニュアル                                                                                                    |                                                                                                    |
| 矢印の手順                       | 頁でお手続きをお                                 | 願いいたします。                                     |                                          | よくある質問とその回答                                                                                                    |                                                                                                    |
|                             |                                          |                                              |                                          |                                                                                                    |                                                                                                    |
| 成26年3月31日までを創<br>施設         | <u>所設日とする</u> 施設の確認<br>情報<br>新設施設の登録時に押し | ττà.                                         | 前年度の3/3                                  | 1までを新設日とする施設の                                                                                                    | 登録                                                                                                    |
| 職員                          | 情報 <u>新設施設に所属する職員</u>                    | の登録目に押して下さって先に「施設情報」                         | 小フノより和政施設の豆体で打っている                       | <u>b'o / </u>                                                                                                    |                                                                                                    |
| H26/3/31まで0                 | D新設届登録 平成26年3月31日までを見<br>対象職員届トッブページ     | 新設日とする施設等新設届・申出書及び職員名<br>より、1員の本俸登録等を行って下さい。 | 簿の内容を確定し、掛金納付対象職員届登                      | 全録用のデータを作成します。確定後、掛金納付                                                                                                    |                                                                                                    |
| 施設等新設届                      | ▶<br>申出書印刷<br>施設等新設届・申出書及                | び職員 薄を印刷する際、押して下さい。(↑                        | 『成途中でも随時押すことができます。)                      |                                                                                                    |                                                                                                    |
| #200年1日1日本部#20日             | レオスなかの発行                                 |                                              |                                          |                                                                                                    |                                                                                                    |
| 220年4月1日を新設日<br>施設          | くりる110歳の登録<br>情報 新設施設の登録時に押し             | て下さし。                                        | 当年度の4/1を                                 | き新設日とする施設の登録                                                                                                    |                                                                                                    |
| 戰員                          | 情報 新設施設に所属する職員                           | の登録目に押していてい。(先に「施設情報」                        | ボタンより新設施設の登録を行って下さ                       | <u>(10)</u>                                                                                                    |                                                                                                    |
| 1                           | ※平成26年4月1日の施設                            | 等新設「・申出書及び職員名簿の内容確定は、                        | 掛金納付対象職員届の「掛金届提出」作成                      | 2を行うことにより同時に確定されます。                                                                                                    |                                                                                                    |
| 施設等新設備                      | ▶<br>・ 申出書印刷 施設等新設届・ 申出書及                | び職員:簿を印刷する際、押して下さい。(忄                        | F成途中でも随時押すことができます。)                      |                                                                                                    |                                                                                                    |
| 2016年4月7日以降を新               | 設日とする施設の管轄                               | $\prec$ —                                    |                                          |                                                                                                    |                                                                                                    |
| 計金納付対象職員届を提出<br>施設          | 出するまでは使用できません。<br>情報 新設施設の登録時に押し         | ττει.                                        | ▲ 当年度の4/2                                | 以降を新設日とする施設の                                                                                                    | 登録                                                                                                    |
| 4                           | <b>k</b>                                 |                                              |                                          |                                                                                                    |                                                                                                    |
| 能員                          | 情報<br><u>新設施設に所属する職員</u><br>L            | <u>の登録時に押している。(先に「施設情報」</u>                  | ボタンより新設施設の登録を行って下さ                       | <u>(1,)</u>                                                                                                    |                                                                                                    |
| H25/4/2JJB\$C               | の新設届登録 平成26年4月2日以降を新                     | 設日とこる施設等新設届及び職員名簿の内容を                        | 確定します。                                   | •                                                                                                    |                                                                                                    |
| 4                           | ·                                        |                                              |                                          |                                                                                                    |                                                                                                    |
| 施設等新設届                      | ・申出書印刷 施設等新設届・申出書及                       | び職員。簿を印刷する際、押して下さい。(忄                        | 『成途中でも随時押すことができます。)                      |                                                                                                    |                                                                                                    |
|                             |                                          |                                              |                                          |                                                                                                    |                                                                                                    |
|                             |                                          |                                              |                                          |                                                                                                    |                                                                                                    |
|                             | 施設等新設届·E                                 | 月出書 施設情報                                     |                                          |                                                                                                    |                                                                                                    |
| 新設・申出年月日 米                  | 平成 年 月 日 登録後変更す                          | できません。                                       |                                          |                                                                                                    |                                                                                                    |
| 施設番号                        |                                          |                                              |                                          | 加利用 1 日本 加加 加設 等新設 庙 - 中出書                                                                                                    | 7.01-06-09-09 AV 12                                                                                                    |
| 名称 米                        |                                          |                                              | (全角)                                     |                                                                                                    | (おおめ(物入(約175))<br>( 株式(計1017年 0000<br>154月<br>客し木                                                                                                    |
| 本記·輕麗 不                     | 社会福祉施設等                                  | ▼<br>※ナロトリーへわ                                |                                          | 取って1歳に入りかけたみが、他間目は手足、後<br>いての数の●数                                                                                                    | 単の 一部 とう<br>第一部 とう<br>第一部 とう<br>での 一部 とう とう<br>第一部 とう とう<br>での 一部 とう とう<br>での 一部 とう<br>での 一部 とう とう<br>での 一部 とう とう<br>での 一部 とう と<br>での 一部 とう とう<br>での 一部 とう と<br>での 一部 とう と<br>での 一部 とう と<br>での 一部 とう と<br>での 一部 とう と<br>での 一部 とう と<br>での 一部 とう との とう<br>での 一部 とう との とう<br>での 一部 とう との とう<br>での 一部 とう<br>での 一部 とう との とう<br>での 一部 とう との とう<br>での 一部 とう との とう<br>での 一部 とう とう<br>での 一部 とう とう<br>での 一部 とう との とう<br>での 一部 とう とう<br>での 一部 とう とう<br>での 一部 とう と<br>での 一部 とう とう<br>での 一部 とう とう<br>での 一部 とう とう<br>での 一部 とう とう<br>での 一部 とう<br>での 一部<br>での 一部<br>での 一部<br>での 一<br>での 一<br>での 一<br>での 一<br>での 一<br>での 一<br>での 一 |
| 医前及性量 光見 「小                 | 中工施設寺  ちまたの詳保険施設等                        | ▼ 欠記より <sup>-</sup> リに                       | ブ増択して下さい。<br>サイ                          | 3         中部総理をしてきし出ます。           部内する第数KSACをつけてくざまい。                                                                                                    | ● 的た ● 市内市 ● 市内市 ● 市内市 ● 市内市 ● 市内市 ● 市内市 ● 市内市 ● 市内市 ● 市内市 ● 市内市 ● 市内市 ● 市内市 ● 市内市 ● 市内市 ● 市内市 ● 市内市 ● 市内市 ● 市内市 ● 市内市 ● 市内市 ● 市内市 ● 市内市 ● 市内市 ● 市内市 ● 市内市 ■ 市内市 ■ 市内市 ■ 市内市 ■ 市内市 ■ 市内市 ■ 市内市 ■ 市内市 ■ 市内市 ■ 市内市 ■ 市内市 ■ 市内市 ■ 市内市 ■ 市内市 ■ 市内市 ■ 市内市 ■ 市内市 ■ 市内市 ■ 市内市 ■ 市内市 ■ 市内市 ■ 市内市 ■ 市内市 ■ 市内市 ■ 市内市 ■ 市内市 ■ 市内市 ■ 市内市 ■ 市内市 ■ 市内市 ■ 市内市 ■ 市内市 ■ 市内市 ■ 市内市 ■ 市内市 ■ 市内 ■ 市内 ■ 市内 ■ 市内 ■ 市内 ■ по ■ по ■ по ■ по ■ по ■ по ■ по ■ ■ по ■ по ■ ■ по ■ ■ по ■ ■ по ■ ■ по ■ ■ по ■ ■ по ■ ■ по ■ ■ по ■ ■ по ■ ■ по ■ ■ по ■ ■ по ■ ■ по ■ ■ по ■ ■ по ■ ■ по ■ ■ по ■ ■ по ■ ■ по ■ ■ по ■ ■ по ■ ■ по ■ ■ по ■ ■ по ■ ■ по ■ ■ по ■ ■ по ■ ■ по ■ ■ по ■ ■ по ■ ■ по ■ ■ по ■ ■ по ■ ■ по ■ ■ по ■ ■ ■ по ■ ■ по ■ ■ по ■ ■ по ■ ■ по ■ ■ по ■ ■ по ■ ■ по ■ ■ по ■ ■ по ■ ■ по ■ ■ по ■ ■ по ■ ■ по ■ ■ по ■ ■ по ■ ■ по ■ ■ по ■ ■ по ■ ■ по ■ ■ по ■ ■ по ■ ■ по ■ ■ по ■ ■ по ■ ■ по ■ ■ по ■ ■ по ■ ■ по ■ ■ по ■ ■ по ■ ■ по ■ ■ по ■ ■ по ■ ■ по ■ ■ по ■ ■ по ■ ■ по ■ ■ по ■ ■ по ■ ■ по ■ по ■ по ■ по ■ ■ по ■ по ■ ■ по ■ ■ по ■ ■ по ■ ■ по ■ ■ по ■ ■ по ■ ■ по ■ ■ по ■ ■ по ■ ■ по ■ ■ по ■ ■ по ■ ■ по ■ ■ по ■ ■ по ■ ■ по ■ ■ по ■ ■ по ■ ■ по ■ ■ по ■ ■ по ■ ■ по ■ ■ по ■ ■ по ■ ■ по ■ по ■ по ■                                                                                                    |
| 的 通報号 米                     | -                                        | ▼ ±wkgxtCa                                   | _/00                                     |                                                                                                    | 学校内に言語                                                                                                    |
| ■ 24 年 米                    |                                          |                                              |                                          | 日本の今日前の 新聞前1-2-3-3     日本の今日前の 新聞前1-2-3-3     市 (1)     日本の行動を発見してきたい     市 (1)     日本の行動を発見してきたい     市 (1)     日本の行動を発見してきたい     日本の行動を発見してきたい     日本の行動を発見してきたい     日本の行動を発見してきたい     日本の行動     日本の行動     日本の行 | くに府<br>武権県<br>02-5438-0222 13で合                                                                                                    |
| <b>车</b> 路扣当老氏之 米           |                                          |                                              |                                          |                                                                                                    | 会議<br>また。<br>い場<br>(1):10:10:10:10:10:10:10:10:10:10:10:10:10:                                                                                                    |
|                             | -                                        |                                              |                                          | ○ 2.10                                                                                                    |                                                                                                    |
| 所在地 *                       | ((()))                                   | $\frown$                                     | $\sim$                                   | 第二日本 105 - 5440 年 日本 105 - 5440 年 日本 105 - 5440 日本 105 - 5440 105 - 5440 105 - 5440 105 - 5440 105 - 5440 105 - 5440 105 - 5440 105 - 5440 105 - 54400 105 - 54400000000000000000000000000000000                                                                                                    | 1 3                                                                                                    |
| 6-01.07.7.5                 | (全角)                                     | ×++1-1-14                                    | ~1 · ` ` ` ` ` ` ` ` ` ` ` ` ` ` ` ` ` ` | B+TL2B         AN         S-TL2B         AN         S-TL2B         AN         AN                                                                                                    | Network to the state                                                                                                    |
| <u>も改ら力</u><br>去字勝員数        | A                                        | 一〇 流れに沿                                      | $\gamma(\Lambda) = \gamma$               |                                                                                                    |                                                                                                    |
| 1)と19月112<br>3月支払い遅滞の有無     |                                          |                                              | $\succ$                                  | ●日報書を人かームの場合、以下の内容を構成りた、以内にキュッドを取入してください。<br>日本報酬書を人かームの注意を使用でいます。<br>日本報酬書人から、人はご言葉の「作用を受けています。」                                                                                                    |                                                                                                    |
| (利用)定員 米                    |                                          |                                              |                                          | ・空、水、酸料品をお、本の可能によると酸料になったかた水を生きたができまたうか。たんをなりまます。<br>時に加めてきた人があたき物理がある。<br>ためから、ためから、ためから、かない、、ためのに加入したのです。<br>ためから、なんから、ためが、<br>ためから、ためから、ためか、<br>をしたい、<br>、ためから、ための、<br>、ためから、<br>、ためから、<br>、ための、<br>、ためのの、<br>、ための、<br>、ための、<br>、ための、<br>、ための、<br>、ための、<br>、ための、<br>、ための、<br>、ための、<br>、ための、<br>、ための、<br>、ための、<br>、ための、<br>、ための、<br>、ための、<br>、たのの、<br>、ための、<br>、たのの、<br>、たののの、<br>、たのの、<br>、たのの、<br>、たののの、<br>、たののの、<br>、たののの、<br>、たののの、<br>、たののの、<br>、たののののの、<br>、たのののの、<br>、たのののののののののの                                                                                                   | 10000000000000000000000000000000000000                                                                                                    |
| 員配置基準数 米                    | X                                        |                                              |                                          | · ● 新闻新闻的中心会社、 和大学会会会社会の主任人                                                                                                    | alian<br>Barti<br>Barti<br>Tari                                                                                                    |
| <b>衛員</b> 総数                |                                          |                                              |                                          | - 2017年12<br>- 1 日本人名 10000<br>2 記の日本市100000 - 2010日の小グロムの参照<br>(1) 0日10日(1) (1) 2110日また100日、(1)                                                                                                    |                                                                                                    |
| 被共済職員数<br>加λで考ない難員教         |                                          |                                              |                                          | (2) 日本であ、「日本でなって「日本である」」(2) ころろ、「日本である」」(2) ころろ、         ストル、日本である」(2) ころろ、         ストル、日本の、日本の、日本の、日本の、日本の、日本の、日本の、日本の、日本の、日本の                                                                                                    | 1 PRC 819330                                                                                                    |
| 10人できない職員数 米<br>(雇用期間1年未満)  | ~                                        |                                              |                                          | (1) TRACET, (W)<br>(3) TRACET, (W) ADCORDER<br>(1) TRACET, (W) ADCORDER<br>(1) [2] [2] [2] [3]                                                                                                    |                                                                                                    |
| 00人できない職員数 米<br>(労働時間2/3未満) |                                          |                                              |                                          |                                                                                                    |                                                                                                    |
| 当該施設等が共済契約を<br>締結していたことの有無  | 無 □<br>解除した日:平成  年 月 日                   |                                              |                                          | 2 0.0000000 0 0 0 0 0 0 0 0 0 0 0 0 0 0                                                                                                     |                                                                                                    |
| 新規加入者(加入)<br>記置換職員          |                                          |                                              |                                          |                                                                                                    | <u>,</u>                                                                                                    |
| 注済契約対象外施設から<br>り復帰職員        |                                          |                                              | 施設 <sup>(</sup>                          | <u>等新設届・申出</u> 書印刷からF                                                                                                    | 卩刷の上、                                                                                                    |
| 継続異動職員<br>合質由虫融員            |                                          |                                              | ±17 \)4                                  | ネン1日 ニー (1) (2) (2) (2) (2) (2) (2) (2) (2) (2) (2                                                                                                    |                                                                                                    |
| コメント                        |                                          | (全角)                                         |                                          | じこ佐田くたさい。                                                                                                    |                                                                                                    |

(5) 施設情報および職員情報の照会

電子届出システムでは、ご登録いただいている施設および職員の情報をご確認いただくこ とができます。職員の情報につきましては、「加入日」、「在籍期間」、「有効期間」(在籍期間 のうち、退職手当金の算定基礎となる期間)および過去にご登録いただいた従業状況を掲載 しております。

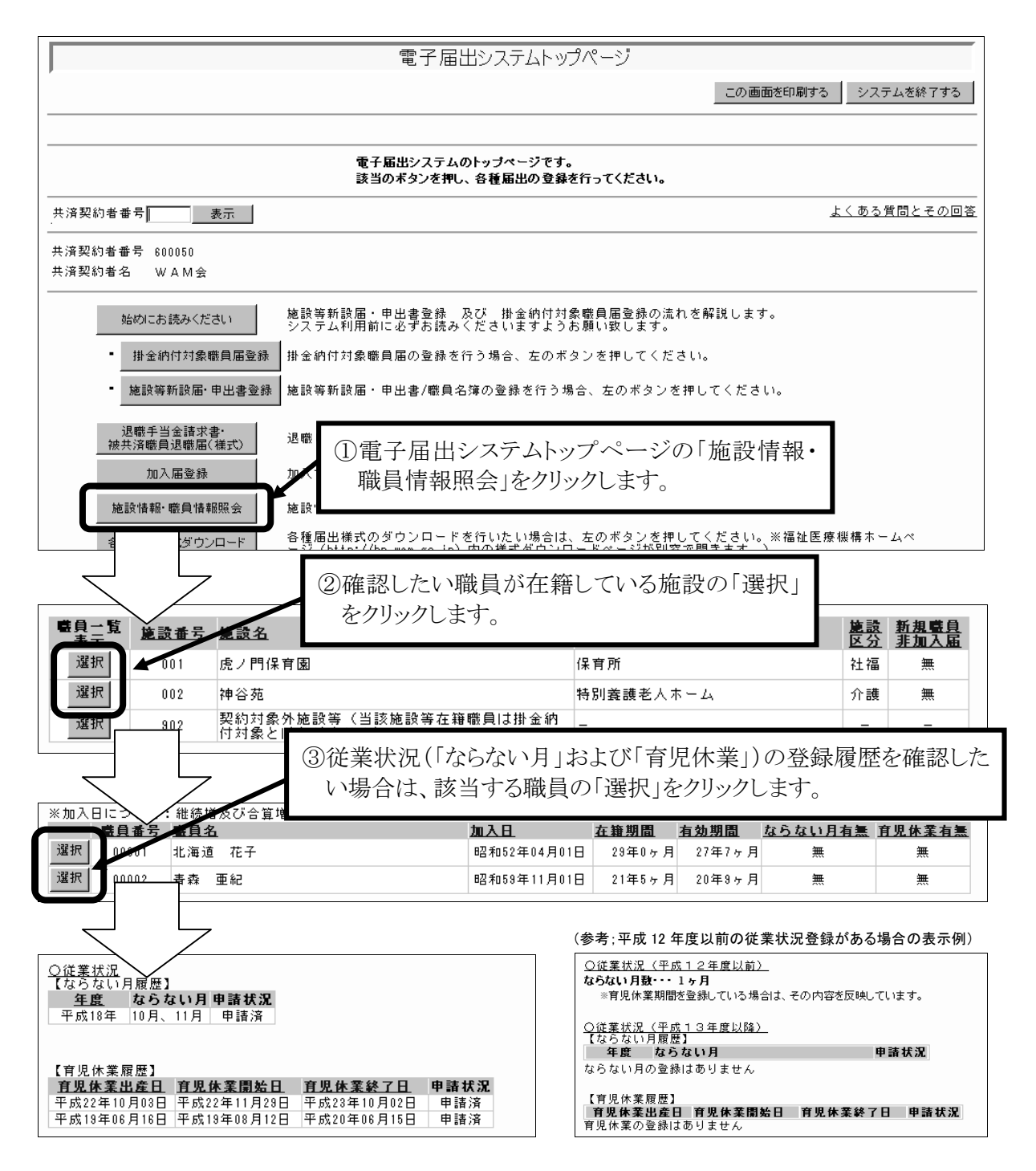

※ 当年度の「掛金納付対象職員届」でご登録いただいた内容は、当年度8月下旬に反映 されます。それまでは、前年度の「掛金納付対象職員届」で登録した内容までが表示さ れています。また、育児休業履歴については、最大5件までの表示となっていますので ご了承ください。 (6) 「操作ナビゲーション」および「マニュアル」

それぞれの届出の入力画面には、操作の手順を動画で案内する「操作ナビゲーション」お よび詳細な「マニュアル」を掲載しています。ナビゲーションは別ウィンドウで表示され、 一時停止させることもできますので、ご自身のペースで再生させながら入力作業を行うこと ができます。

(操作ナビゲーションの画面イメージ;掛金納付対象職員届の例)

| 米かついている項目              | は必ず人力してくたさい。                                                                                                    |
|------------------------|----------------------------------------------------------------------------------------------------|
| 職員番号                   | 00001                                                                                                    |
| 職員氏名(旧)                | 秋田 蓮                                                                                                    |
| 職員氏名(新)                | 姓: 秋田 名: 蓮(全角)<br>※外国籍をお持ちの方など「姓」と「名」の区分が難しい職員の氏名登録は、「姓」欄に全てを登録してください。なお、19文字を超える登録はできませんので、その場合は19文字目までを登録してください。<br>※「退職」または「合賞甲出演」を登録される場合は【被共済職員退職届】にて、「維続異動演」または「契約<br>対象外施設等異動演」を登録される場合はそれぞれの【異動届】にて氏名変更を報告してください。 |
| 生年月日                   | 昭和 55 年 03月 26日                                                                                                    |
| 性別                     | 女 1.1.1.1.1.1.1.1.1.1.1.1.1.1.1.1.1.1.1.                                                                                                    |
| <u>職種</u> *            | 指導員<br>人力すべき場所や内谷の条内                                                                                                    |
| 異動内容                   | C 異動なし C 加入     退職       C 配置換增     配置換減       C 契約対象施設等復帰増     C 契約対象外施設等異動減       C 組織具動増     C 組織具動減                                                                                                    |
| 異動年月日                  | C 合質甲出增         【異動年月日】に施設の最終在籍日を           平成 「年 「月 「日         入力してください。                                                                                                    |
| 配置換時異動先(元<br>異動内容で配置換減 | 2) · 復帰時復帰先<br>: 契約対象施語等復帰がま ?? ( ギョーヘル = キャー・キャー・オンド + ) ·                                                                                                    |
| 施設・事業名                 | ※表示されている日 入力できる範囲:平成25年4月1日~平成26年3月31日                                                                                                    |
| 変更した内容を保               | 存                                                                                                    |
|                        | 再生・一時停止・停止ボタン                                                                                                    |

【「掛金納付対象職員届」における掲載場所】

| (電子届出システムトップページ)<br>###/##8 <u>新</u>                                                                                                    | この画面を印刷する システムを終了する                  |
|----------------------------------------------------------------------------------------------------|--------------------------------------|
| 共和時時後間6                                                                                                    |                                      |
|                                                                                                    | マニュアル(全体版) タイックマニュアル<br>よくある質問とその(回答 |
| <ul> <li></li></ul>                                                                                                    | Y                                    |
| 共済契約者番号         表示         共務防治器         80000           共済契約者番号         要新中間全国は、まだ提出されていません。)         第新中間全国は、まだ提出されていません。)                                                                                                    |                                      |
| 共済契約者番号 600050     #金編組8 平航/和時間の目 10:41/81       共済契約者名     WAM会       建金編起期     平航/和時期日       建金編起期     平航/和時期日                                                                                                    |                                      |
| 始めにお読みください         施設等新設届・<br>システム利用         本金25年4月2日~T#225年4月1日までに第後した国際はありますか?           掛金納付対象職員届登録         キロパイロシーをつがりった第6曲にを登録。2~34.07(ださい。         国旅客報道編や記書設計                                                                                                    |                                      |
|                                                                                                    |                                      |
| 加入届登録 加入する職員た  私 (級) (級) (級) (級) (級) (級) (級) (級) (級) (級)                                                                                                    |                                      |
|                                                                                                    | ン<br>-                               |
| 各種届出様式ダウンロード         各種属出様式ダウンロード         各種属出様式ダウンロード         A 4月1日に増すらすべび急先減額に2、<br>4 4月1日に増すらすべび急先減額に2、<br>種類価値(必須入)時日<br>中だく(使用数)、単行の注意剤(加速)に行の注意剤(加速)、<br>日本と(使用数)、単行の注意剤(加速)(加込日前)<br>中だく(使用数)、単行の注意剤(加速)(加込日前)<br>たど(通知)、単行の注意剤(加速)(加込日前)<br>たど(通知)、単行の注意剤(加速)(加込日前) |                                      |

【「施設等新設届・申出書」における掲載場所】

| 雷子届出システムトップペーシブ                                                                   |
|-----------------------------------------------------------------------------------|
| この画面を印刷する システムを終了する                                                               |
|                                                                                   |
| 電子届出システムのトッブページです。<br>該当のボタンを押し、各種届出の登録を行ってください。                                  |
| 共済契約者番号 <u>表示</u> <u>よくある質問とその回答</u>                                              |
| 共済契約者番号 600050<br>共済契約者名 WAM会                                                     |
| 始めにお読みください 施設等新設届・甲出書登録 及び 掛金納付対象職員届登録の流れを解説します。<br>システム利用前に必ずお読みくださいますようお願い致します。 |
| <ul> <li>掛金納付対象職員届登録 掛金納付対象職員届の登録を行う場合、左のボタンを押してください。</li> </ul>                  |
| ・ 施設等新設届・甲出書登録                                                                    |
| 退職手当全請求書・<br>被共済職員退職届(権式) た職員がいる場合は、左のボタンを押してください。                                |
| 施設等新設届・申出書トップページ                                                                  |
| 施設情報・職員情報照会 この画面を印刷する システムを終了する                                                   |
| 各種届出様式ダウンロード         施設新設届・申出書のトッブページです。                                          |
| 該当のボタンを押し、登録を行ってください。                                                             |
| 大方矢が1台曲ち <u></u> 衣示<br>マニュアル(全体版) 2イックイーユア、<br>よくある質量をその[                         |
| 共済契約者番号 600050     マニュアル                                                          |
| 平成25年3月31日までを新設日とする施設の確認<br>施設情報 新設施設の登録時に押して下さい。「クイックマニュアル」                      |
| トッブページに戻る 施設等新設届トッ 養負情報 新設施設に所属する委員の登録時に をクリック 説 パラユ                              |
|                                                                                   |
|                                                                                   |
| 退職手当共済電子届出システムの利用の前に                                                              |
| 前年度3月31日以前を新設・申出日とする施設がある(右のボタンで確認) 施設状況照金                                        |
|                                                                                   |
| 施設の登録(照会・変更)を行う マニュアル 操作ナビゲーションの                                                  |
| ▶ 操作ナビゲーション                                                                       |
| tmlの提合・・・・・・・・・・・・・・・・・・・・・・・マニュアル (操作ナビゲーションの)                                   |
|                                                                                   |
| この1 日 日 2 2 2 2 2 2 2 2 2 2 2 2 2 2 2 2 2                                         |
|                                                                                   |

- ※ <u>「被共済職員退職届」における操作ナビゲーション</u>は、「掛金納付対象職員届」と同様、「トップページ」→「被共済職員退職届登録」ページに掲載しています。 「被共済職員加入届」における操作ナビゲーションは、「施設等新設届・申出書」と

※福祉医療機構のホームページに、より詳細なマニュアルを掲載しております。

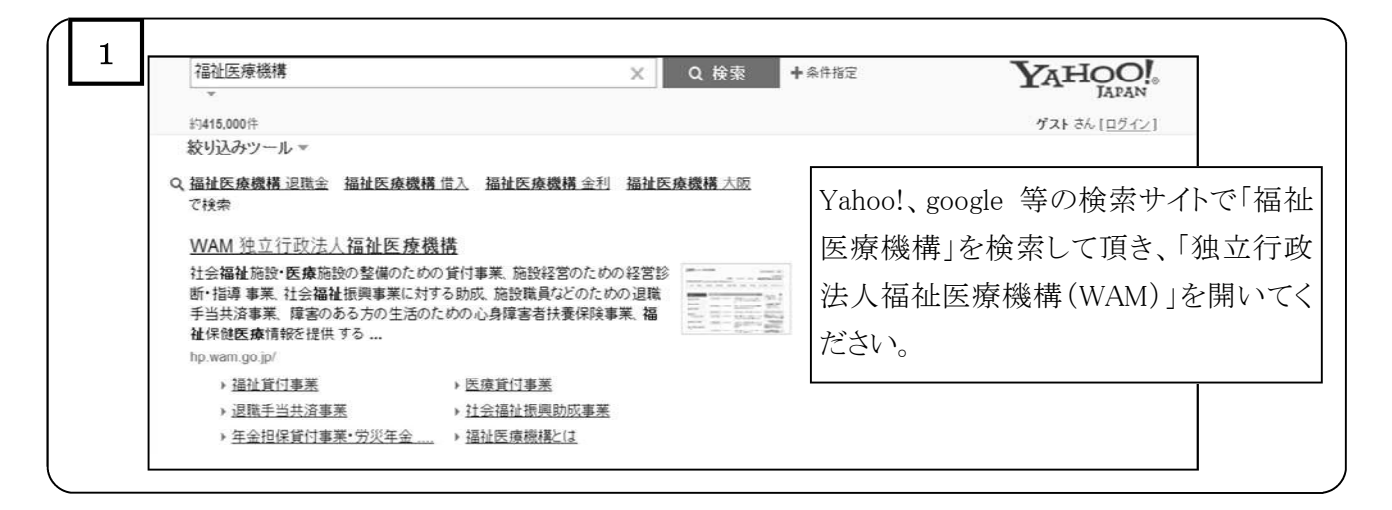

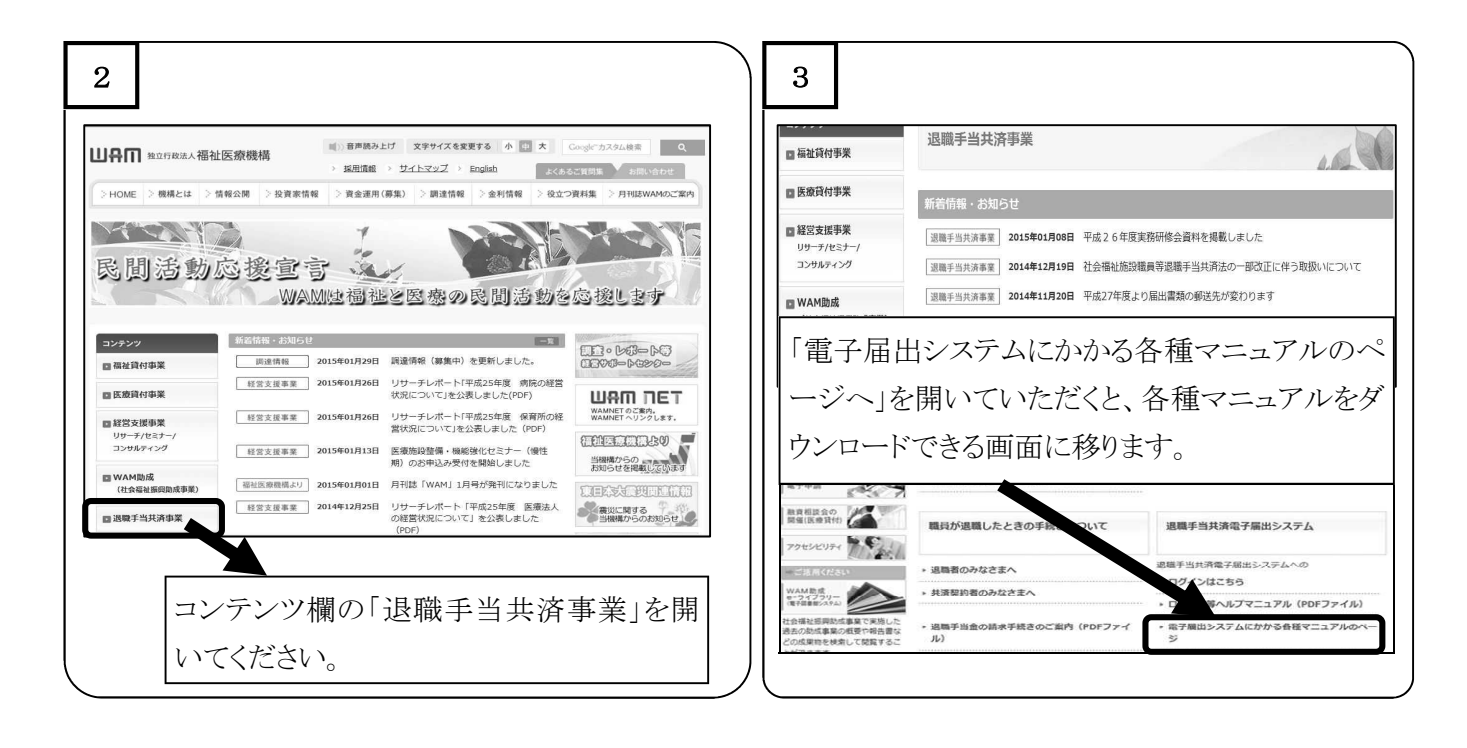

電子届出システムのログイン・操作方法等に関するお問い合わせ先 電子届出システムヘルプデスク <u>TEL0570-050-294</u> <u>FAX03-3438-0584</u> 土日祝祭日を除く月曜日から金曜日までの午前9:00~午後5:00 (例年お問い合わせが多くなる4、5月の2ヶ月間(予定)は午後6:00まで) ※ 回線が混み合っている場合は、FAXでご質問を承っております。 3. 被共済職員退職届の電子化について

(1) 特色

共済契約者の皆様が記入する『
『
一被共済職員退職届』
部分については、電子届出システムから作成ができます。

入力補助機能に加え、掛金納付対象職員届等で報告された従業状況等の登録情報との相 互チェック機能が備わり、入力誤りや入力漏れを防ぐことができるものとなっております ので、是非ご利用ください。

なお、請求者が記入する『
』退職手当金請求書・合算申出書』(退職所得の受給に関する 申告書部分を含む)については、手書きでの作成となりますのでご注意ください。

詳細な作成手順については、電子届出システム内の操作マニュアルをご活用ください。 また、ご不明な点や改善要望、システム不良(プログラムの誤り)等がありましたら、共 済部にお問い合わせください。 (2) 退職届提出までの流れ

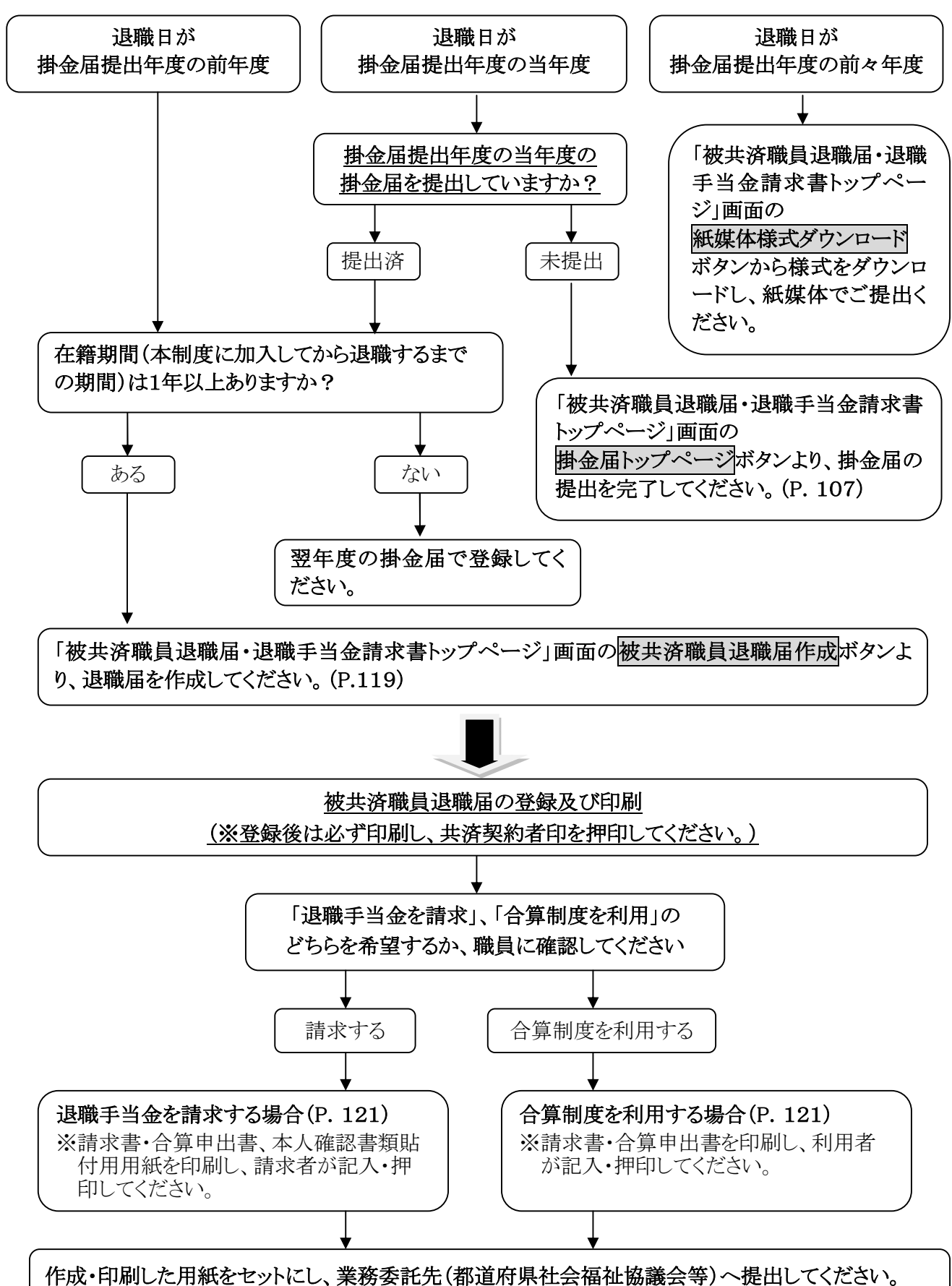

- (3) 作成方法
  - ア. 作成の流れ
    - 「電子届出システムトップページ」より「被共済職員退職届・退職手当金請求書(様式)」ボタンを押します。<□105ページ参照>
    - ②「被共済職員退職届・退職手当金請求書トップページ」の手順に従い届出を作成します。
    - ③ 手順4が「被共済職員退職届作成」になります。

| 被共済職員退職届・退職手当金請求書トップページ                                                                                                    |                                                                                                    |
|----------------------------------------------------------------------------------------------------|----------------------------------------------------------------------------------------------------|
| この画面を印刷する                                                                                                    | システムを終了する                                                                                                    |
| ž.                                                                                                    |                                                                                                    |
| 被共済戦員退戦局・退戦手当金請求書のトップページです。<br>該当のボタンを押し、届出様式を作成してください。                                                                                                    |                                                                                                    |
|                                                                                                    | マニュアルダウトロード                                                                                                    |
|                                                                                                    |                                                                                                    |
|                                                                                                    |                                                                                                    |
|                                                                                                    |                                                                                                    |
| 一本システムでは対応しておりません。右のボタンを押して紙媒体の様式をダウンロードし、紙媒体「<br>マニッ提出くおさい」                                                                                                    | 紙媒体様式ダウンロード                                                                                                    |
| ● 2 へ進んでください。                                                                                                    |                                                                                                    |
| 一3へ進んでください。                                                                                                    |                                                                                                    |
| <u>b?</u>                                                                                                    |                                                                                                    |
| →右のボタンを押して掛金届の提出を完了してください。                                                                                                    | 掛金届トップページ                                                                                                    |
| → 3 へ進んでください。                                                                                                    |                                                                                                    |
| <u>こでの期間)は1年ありますか?</u>                                                                                                    |                                                                                                    |
| →翌年度の掛金届で登録してください(提出もできます。提出する場合は4 へ進んでください)。                                                                                                    |                                                                                                    |
| →4へ進んでください。                                                                                                    |                                                                                                    |
| &、「退職月以前6ヶ月の本俸」ボタンを押してください。自動的に【退職した月以前6か月の本俸月額】か<br>登録」ボタンを押してください。<br>ボタンが表示されます。<br><b>戦福取消」ボタンを押して再登録してください。</b><br>F成され、「ダウンロード」ボタンが表示されます。<br>むて <b>ください</b> 。 | <b>ぶ</b> 入力されます。                                                                                                    |
| <u>操作ナビ 退職届作成</u><br> ※上記の操作ナビが正しく再生できない場合は <u>こちら</u> を参照してください。<br> Microsoft Officeがインストールされていないパソコンをお使いの場合など)                                                    |                                                                                                    |
|                                                                                                    |                                                                                                    |
| マル モーロ かんに 請水 書 及い 中台 書 に 請水 者 か ナ 書き で 記人・ 押 り し て く だ さ い。                                                                                                    |                                                                                                    |
| →退職届という ・ て請求書及び甲告書には、記入しないでください。                                                                                                    |                                                                                                    |
| 、業務委託先(都道府県会) 埋出してください。 業務委託先窓ロ一覧はこちら                                                                                                    |                                                                                                    |
|                                                                                                    |                                                                                                    |
| 歳員期間が1年未満となる場合や所<br>毎の場合であっても被共済職員退職届の提出                                                                                                    | が必要です。項番4より手                                                                                                    |
| 集算期間が1年未満となる場合や所<br>なける被共済戦員退戦届<br>な、被共済戦員期間が14<br>※被共済職員週間届の作成を行い<br>く凹119~120~                                                                                     | <sup>566要です。項番4より手</sup><br>います。<br>ページ参照>                                                                                                    |
|                                                                                                    | 被共済職員退職福・退職手当金請求書トップページ           この画面を印刷する           ***注意、           ***注意、           ***ごの書の           -**システムでは対応しておりません。右のボタンを押して紙媒体の様式をダウンロードし、紙媒体           -**システムでは対応しておりません。右のボタンを押して紙媒体の様式をダウンロードし、紙媒体           -**システムでは対応しておりません。右のボタンを押して紙媒体の様式をダウンロードし、紙媒体           -**システムでは対応しておりません。右のボタンを押して紙媒体の様式をダウンロードし、紙媒体           -**システムでは対応しておりません。右のボタンを押して紙媒体の様式をダウンロードし、紙媒体           -**システムでください。           -3 へ進んでください。           -3 へ進んでください。           -3 へ進んでください。           -3 へ進んでください。           -3 本進へでください。           -3 本進んでください。           -3 なしでください。           -3 本進んでください。           -3 なしてください。           -3 なしてください。           -3 はしてください。           -3 は時にの刷された顔求書なび申告書には、起入しないでください。           -3 出してください。           -3 提供日でしてください。 |

- イ. 被共済職員退職届の作成
  - ① 手順4<u>「被共済職員退職届作成」</u>ボタンを押すと、「退職届施設一覧」、「退職届職員 一覧」、画面が表示されますので、それぞれ施設、職員を選択してください。
  - ② 「被共済職員退職届」画面にて、必要事項を入力していきます。

|                                                       |                                                                                               | 被共済職員退職                                                                                   | 前届                                               |                               |                    |                          |
|-------------------------------------------------------|-----------------------------------------------------------------------------------------------|-------------------------------------------------------------------------------------------|--------------------------------------------------|-------------------------------|--------------------|--------------------------|
| トップページに戻る                                             | 退職届・請求書トップページに戻る                                                                              | 退職届職員一覧に戻る                                                                                | č                                                | この画面を印刷する                     | システムを終了する          |                          |
| 入力内容登録<br>職員番号去しくは職員選<br>〕職員番号を入力し、検<br>素ポタンを押してください。 | <u>Rのいずれかで職員を検索でき</u><br>②職員選択の右横にあるプル:                                                       | <del>まます。状況に合わせてお使いく;</del><br>ダウンメニューから該当する <b>職員</b>                                    | <u>ださい。</u><br>を選択し、表示ボタンを押                      | してください。                       |                    |                          |
| 検索                                                    | 職員選択 00001 北海道 花子                                                                             |                                                                                           | ▼表示                                              |                               |                    |                          |
| *がついている項目は必                                           | ず入力してください。                                                                                    |                                                                                           |                                                  |                               |                    |                          |
| 退職者基本情報                                               |                                                                                               |                                                                                           | (1) 泪聯書                                          | 甘水は却と                         | オートレーアノチ           | 57 × 1                   |
| 職員番号<br>退職者氏名                                         | 00001                                                                                         |                                                                                           |                                                  | 奉平   「 報 2<br>  * 「 タ 」 」     |                    |                          |
| (登録済氏名)<br>退職者氏名カナ                                    | 好. 10.60 1. 10.                                                                               |                                                                                           | (退職者                                             | 首氏名カナ、                        | 退職牛月日              |                          |
| <ul><li>(登録済氏名)</li><li>退職者氏名</li></ul>               | * 92 :  ホッカイト・ウ                                                                               |                                                                                           | *                                                |                               | -                  |                          |
| (変更している場合)<br>(変更している場合)                              | 姓:  神谷                                                                                        |                                                                                           | (全角)名:花子                                         |                               |                    |                          |
| <ul> <li>         (変更している場合)     </li> </ul>          | 姓: カミヤ                                                                                        | _                                                                                         | (半角)                                             |                               |                    |                          |
| 変更年月日<br>牛年日日 *                                       | 平成 26 年 04 月 20                                                                               |                                                                                           |                                                  |                               |                    |                          |
| 退職年月日 *                                               | 平成 27 年 09 月 30                                                                               | 8                                                                                         |                                                  |                               |                    |                          |
| 退職理由                                                  | ●①世<br>○2世<br>○3第<br>○④初<br>※退職                                                               | 退職月の直前の<br>入力します。被求<br>チェックを入れて                                                           | 4月から退職<br>は済職員期間<br>てください。                       | 月までの期<br>とならない月               | 間における<br>がない場合     | 従業状況を                    |
| <u>合算申出の有無</u><br>退職子当金を請求す<br>郵便番号<br>住所<br>逸職者電話番号  | ○有<br>○有<br>る場合や在籍期間が1年未満<br>(金角)                                                             |                                                                                           |                                                  | <注意点><br>退職日が9                | 月10日の切             | 易合、9月は業                  |
| 戦月までの期間で<br>客従事日数が10日以<br>封済職員期間となら                   | 下の月(<br><u> ない月</u><br>14月<br>14月<br>10<br>10<br>10<br>10<br>10<br>10<br>10<br>10<br>10<br>10 | <ul> <li>6月 6月 7月</li> <li>6月 7月</li> <li>9000000000000000000000000000000000000</li></ul> | 8月       第子を要有する予定であっ       5ださい。                | /、 <u>一日</u> K                |                    | °                        |
| 国職月までの期間で<br>業務従事日数が10日以下<br>被共済職員期間とならな<br>)*        | 次版員)<br>次 無<br>↓ 日 5<br>本校上の協病(こよる)                                                           | (3) (2)の入力終<br>退職月以前6か。                                                                   | 了後、<br>月の本俸月額<br>――――                            | <u>」</u> ボタンを押                | します。               |                          |
|                                                       |                                                                                               | う場合は、訂正依頼文書作成前に                                                                           | 美愛び美語愛約者印を押で<br>機構までお問い合わせくだ                     | 2月5夏天、南南港羌道<br>さい。            | 融富に添行してく           |                          |
| 退職月以前6か月の木俸                                           |                                                                                               | 分曜でに定るに計理複編支援高気量<br>素優補「共済部「近戦に分離」<br>変優<br>優優<br>【従業状況】を入力後、左記ボタ                         | じまあおせて描せてやまけ<br>018 階<br>015 0 開<br>ンを押すと、自動的に【调 | (4) <u>「退耶</u><br><u>額」</u> オ | 戦月以前62<br>ボタンを押す   | <u>か月の本俸月</u><br>と、6か月の本 |
| 退職した月以前6か<br>※ただし、①退職日が月                              | 月 の 本 倖 月 額<br>末でない月及び、②被共済職                                                                  | 員期間とならない月は除きます。                                                                           |                                                  | 俸月                            | 観か目動出              | コカされますの                  |
| 平成 27 年 04 日                                          | 俸給表の額<br>[200_000                                                                             | <5014器≥4                                                                                  | 総の調整額                                            | し で、 f                        | <b>     む</b> 額を確認 | してくたさい。                  |
| 平成 27 年 05 月<br>平成 27 年 06 月                          | 200,000                                                                                       | 在日                                                                                        | 库公主。                                             | 0.20                          |                    |                          |
| 平成 27年 07月                                            | 200,000                                                                                       | +7                                                                                        |                                                  |                               |                    |                          |
| 平成 27 年 09 月                                          | 200, 000                                                                                      | 平成 27 年 04                                                                                | 月 200,00                                         | 0                             |                    |                          |
| 六71天平1百1月平<br>共済契約者番号<br>共済契約者名                       | 600011<br>WAM会                                                                                | 平成 27 年 05                                                                                | 月 200.00                                         | 0                             |                    |                          |
| 契 郵便番号<br>約<br>査 住所                                   | 105-8486                                                                                      | 亚成 07 年 00                                                                                | 8 200,00                                         |                               |                    |                          |
| 連<br>絡<br>電話番号                                        | 03-3438-9999                                                                                  |                                                                                           | 200, 00                                          |                               |                    |                          |
| 事務担当者情報<br>事務担当者氏名 *                                  | 神谷町子                                                                                          |                                                                                           | <b>重</b> 致田业 <b>少</b> 口                          | レタ 市政北                        | 山土市幼り              | ヒなスカレナナ                  |
| 事務担当者連絡先 *<br>(注)「所在不肥」「譯                             | 03-3438-9999                                                                                  | (3)                                                                                       | 尹伤担ヨ伯口                                           | いわ、尹伤担                        | コイ理裕フ              | Lセハハしよ 9                 |
| ○所在不明 ○請求故華                                           | ○一年未満 ● なし.                                                                                   |                                                                                           |                                                  |                               |                    |                          |
| 全ての入力気<br>もう一度入力                                      | 三<br>了後、「入力内<br>内容を確認し、 <sup>;</sup>                                                          | 容登録」ボタンを<br>相違ない場合は、                                                                      | 押してください<br>「このまま実行                               | 、<br>エラーメッ<br>行」にチェック         | /セージが出<br>を入れてく;   | た場合は、<br>ださい。            |

ウ. 被共済職員退職届、退職手当金請求書・合算申出書の印刷

必要事項の入力完了後、入力内容の登録を行うと、『
劇被共済職員退職届』、『
劇退職手 当金請求書・合算申出書』及び『
劇本人確認書類貼付用用紙』が印刷できます。 『
創被共済職員退職届』の内容を確認後、共済契約者印を押印してください。

| 波共済職員退職届                                                                                                    | 退職手当金請求書·合算申出書                                                                                                    |
|----------------------------------------------------------------------------------------------------|----------------------------------------------------------------------------------------------------|
| Nortica: いたがはますし、などの意気が低く、「加速ないたはあから」とこのあ     Sortica: スタリンスをし、いたがないには、くくない。     東美学校大学社が学校の研究のよう、いたがないに、     東美学校大学社が学校の研究のよう、     アキンス・シーンス・シーンス・シーンス・シーンス・シーンス・シーンス・シーンス・シー                                                                                                    |                                                                                                    |
| Image: Constraint of the state of the state of                                                                                                    | m         Disclosatistic (20,01 L, C) SULF (C) (20, 10)         M (7)         B (7)         B (7)         B (7)         B (7)         B (7)         B (7)         B (7)         B (7)         B (7)         B (7)         B (7)         B (7)         B (7)         B (7)         B (7)         B (7)         D (7)         D (7) <thd (7)<="" th=""> <thd (7)<="" th=""> <thd (7)<="" th=""></thd></thd></thd> |
| No.         No.         No. <td>(日本)         (本本市)         (本市)         (本市)           (日本)         (本市)         (本市)         (本市)         (本市)           (日本)         (日本)         (日本)         (日本)         (日本)         (日本)           (日本)         (日本)         (日本)         (日本)         (日本)         (日本)         (日本)           (日本)         (日本)</td> | (日本)         (本本市)         (本市)         (本市)           (日本)         (本市)         (本市)         (本市)         (本市)           (日本)         (日本)         (日本)         (日本)         (日本)         (日本)           (日本)         (日本)         (日本)         (日本)         (日本)         (日本)         (日本)           (日本)         (日本)                                                                                                    |
| 1)      10      10      10      10      10      10      10      10      10      10      10      10      10      10      10      10      10      10      10      10      10      10      10      10      10      10      10      10      10      10      10      10      10      10      10      10     10      10     10     10     10     10     10     10     10     10     10     10     10     10     10     10     10     10     10     10     10     10     10     10     10     10     10     10     10     10     10     10     10     10     10     10     10     10     10     10     10     10     10     10     10     10     10     10     10     10     10     10     10     10     10     10     10     10     10     10     10     10     10     10     10     10     10     10     10     10     10     10     10     10     10     10     10     10     10     10     10     10     10     10     10     10     10     10     10     10     10     10     10     10     10     10     10     10     10     10     10     10     10     10     10     10     10     10     10     10     10     10     10     10     10     10     10     10     10     10     10     10     10     10     10     10     10     10     10     10     10     10     10     10     10     10     10     10     10     10     10     10     10     10     10     10     10     10     10     10     10     10     10     10     10     10     10     10     10     10     10     10     10     10     10     10     10     10     10     10     10     10     10     10     10     10     10     10     10     10     10     10     10     10     10     10     10     10     10     10     10     10     10     10     10     10     10     10     10     10     10     10     10     10     10     10     10     10     10     10     10     10     10     10     10     10     10     10     10     10     10     10     10     10     10     10     10     10     10     10     10     10     10     10     10     10     10     10     10     10     10     10     10     10     10     10     10     10     10                                                                                                    | Ab.55.0F84年4024311、日報日本の支払したある人がある人がある人がある、この日本2014(1くてきかい)         日         日                                                                                                    |
| 内容確認後、必ず共済契約者印を<br>押印してください。                                                                                                    | En         En         D         D <thd< th="">         D         D         D</thd<>                                                                                                    |
|                                                                                                    | на I слемана, денечноста по на средно с сбот, ва сочени лика по на селената с слема и на сочените с слем.<br>В I слемана селена со сощение с составате во полнате с составате на сочените с селената с слема с сота с слема                                                                                                    |
| 人確認書類貼付用用紙                                                                                                    | **: (1997年1997年1997年1997年1997年1997年1997年1997                                                                                                    |
| 人確認書類貼付用用紙<br>*A確認書類貼付用用紙                                                                                                    | **                                                                                                    |
| 人確認書類貼付用用紙<br>*/確認書類貼付用用紙                                                                                                    | **                                                                                                    |
| 人確認書類貼付用用紙<br>*****<br>*人確認書類貼付用用紙<br>(*****)<br>#A###################################                                                                                                    | *************************************                                                                                                    |
| 人確認書類貼付用用紙       *人確認書類貼付用用紙                                                                                                    | *************************************                                                                                                    |
|                                                                                                    |                                                                                                    |

※「添付書類一覧表」が表示された場合は、登録内容の確認や訂正が必要となります。 提出時に必ず、添付書類一覧表と必要書類を添付してください。 エ. 退職手当金請求書・合算申出書の作成

退職手当金を請求する場合

退職手当金を請求する場合は、請求者本人が『
』退職手当金請求書・合算申出書』(退 職所得の受給に関する申告書を含む)に手書きで必要事項を記入し、請求者印を押印の うえ、『
』本人確認書類貼付用用紙』に必要書類を貼付してください。

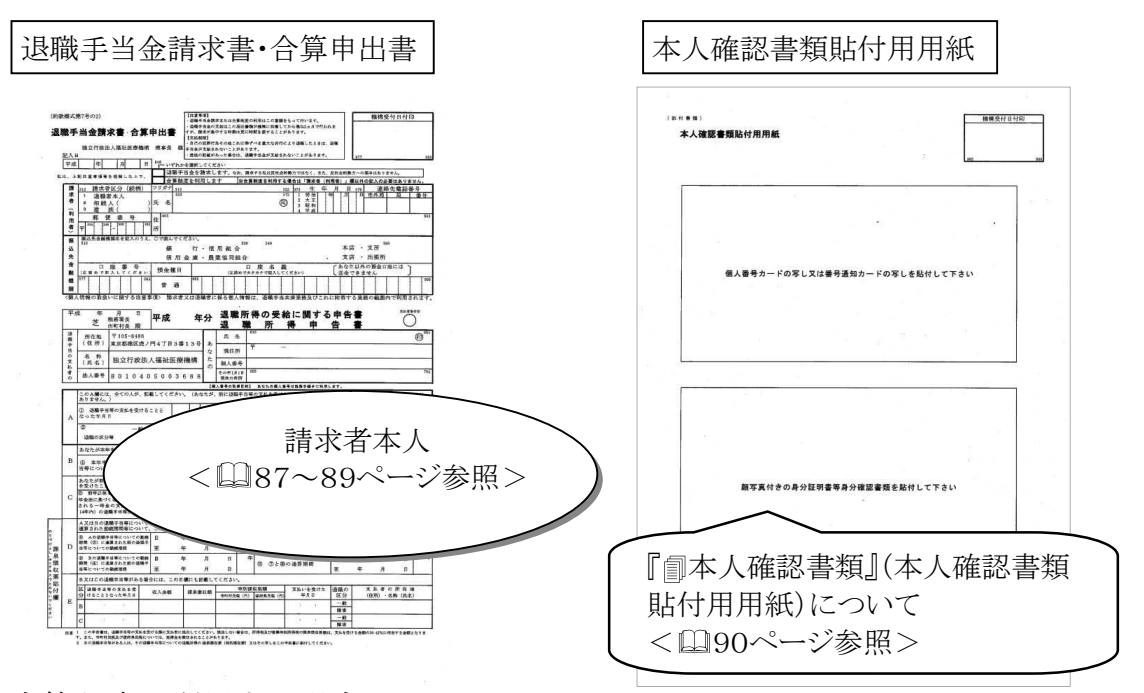

② 合算制度を利用する場合

合算制度を利用する場合(合算を申し出る場合)は、『
』退職手当金請求書・合算申 出書』の選択項目の「合算制度を利用」に〇をつけ、「請求者(利用者)」欄のみ記入・ 押印してください。

- オ.業務委託先(都道府県社会福祉協議会等)への提出
  - ① 届出様式は、『創被共済職員退職届』、『創退職手当金請求書・合算申出書』及び『創本人確認書類貼付用用紙』の3枚となります。合算を申し出る場合は『創被共済職員退職届』及び『創退職手当金請求書・合算申出書』の2枚です。また、合算申出以外の理由で退職手当金を請求しない場合は『創被共済職員退職届』の1枚です。なお、添付書類一覧表が指示された場合は、一覧表と必要書類を添付してください。
  - ② 『 『被共済職員退職届』、『 』退職手当金請求書・合算申出書』及び『 』本人確認書類貼付用用紙』を必ず共済契約者で取りまとめ、共済契約者控として『 』被共済職員退職届』のみ写しを取ってください。『 』被共済職員退職届』、『 』退職手当金請求書・合算申出書』、『 』本人確認書類貼付用用紙』の順に重ねて、左に2か所、右に1か所ホチキス留めし、施設等所在地の業務委託先(都道府県社会福祉協議会等)へ提出してください。
- (4) 留意点

『**』**被共済職員退職届**】**について「入力内容登録」後に修正が必要となった場合には、 「<u>退職届取消」</u>ボタンを押し、再登録・印刷をしてください。なお、電子システムで**『** 一 被共済職員退職届**』**をご作成いただくだけでは、処理は完了しません。印刷したものに押 印し、提出することが必要となりますのでご注意ください。